## HOW TO SET "ACTIVE HOURS" SO WINDOWS 10 WON'T RESTART AT A BAD TIME

Windows 10 automatically downloads and installs updates, but a feature in Windows 10's Creators Update (1703) gives you more control over when this happens. Set "active hours" when you generally use your PC, and Windows won't restart your computer during those hours.

You can set 18 hours of each day as "off limits" and prevent automatic restarts during those hours. Windows still won't restart your computer while you're actively using it, even outside of active hours.

You'll find this setting in Windows 10's Settings application. To launch it, open the Start menu and then click "Settings" (Windows + I).

Head to Update & Security > Windows Update. Click "Change Active Hours" under Update Settings.

| ÷        | Settings         | - 🗆 ×                                                                              |  |  |  |
|----------|------------------|------------------------------------------------------------------------------------|--|--|--|
| ∰<br>Fir | Home             | Update status<br>No updates are available. We'll continue to check daily for newer |  |  |  |
| Lind     |                  | updates.                                                                           |  |  |  |
| Upa      | Windows Update   | Check for updates                                                                  |  |  |  |
| ¢        | Windows Defender | Update history                                                                     |  |  |  |
| ₹        | Backup           | Update settings                                                                    |  |  |  |
| 3        | Recovery         | Available updates will be downloaded and installed                                 |  |  |  |
| $\odot$  | Activation       | may apply).                                                                        |  |  |  |
| ሐ        | Find My Device   | Change active hours                                                                |  |  |  |
| 67       | For developers   | Restart options                                                                    |  |  |  |
| 0¢       |                  | Advanced options                                                                   |  |  |  |

Choose a "Start time" and "End time" here. By default, the "active hours" are set from 8 AM to 12 midnight.

You should set the hours during which you generally use your computer. For example, if this is a home PC that you only use during the evening, you may want to set your "active hours" from 5 PM to 12 PM. Windows won't automatically install updates and restart during those hours.

| Active hours                                                                                                    |    |    |        |  |  |  |  |  |
|----------------------------------------------------------------------------------------------------|----|----|--------|--|--|--|--|--|
| Set active hours to let us know when you typically use this device. We won't automatically restart it during active hours, and we won't restart without checking if you're using it. |    |    |        |  |  |  |  |  |
| Start time                                                                                                    |    |    |        |  |  |  |  |  |
| 8                                                                                                    | 00 | AM |        |  |  |  |  |  |
| End time (max 18 hours)                                                                                                    |    |    |        |  |  |  |  |  |
| 12                                                                                                    | 00 | PM | ]      |  |  |  |  |  |
|                                                                                                    |    |    |        |  |  |  |  |  |
|                                                                                                    |    |    |        |  |  |  |  |  |
| Save                                                                                                    |    |    | Cancel |  |  |  |  |  |
|                                                                                                    |    |    |        |  |  |  |  |  |

Note that your active hours must be between 1 and 18 hours. You can't go above 18 hours. You also can't set different active hours on different days, so you can't specify different active hours for weekdays and weekends.

## How to Override Your Active Hours

You can temporarily override active hours by heading to Settings > Update & Security > Windows Update > Restart Options. From here, you can set a custom restart time when your device will restart to install updates. This is a one time setting, and you can only set a custom restart time if your device needs to restart to install updates.

| ÷           | Settings                                                                                                    | - |  | × |  |  |  |  |
|-------------|----------------------------------------------------------------------------------------------------|---|--|---|--|--|--|--|
| ŝ           | Restart options                                                                                                    |   |  |   |  |  |  |  |
| Us          | Use a custom restart time                                                                                                    |   |  |   |  |  |  |  |
| Whe<br>time | When a restart is scheduled, this option is available to temporarily override active hours and schedule a custom time to finish installing the current update(s). Make sure your device is plugged in at the scheduled time. |   |  |   |  |  |  |  |
| ۲           | Off                                                                                                    |   |  |   |  |  |  |  |
| Time        | e:                                                                                                    |   |  |   |  |  |  |  |
|             | 11 40 PM                                                                                                    |   |  |   |  |  |  |  |
| Day:        |                                                                                                    |   |  |   |  |  |  |  |
| То          | day \vee                                                                                                    |   |  |   |  |  |  |  |

If Windows needs to restart, you'll also see a "Restart Now" button on the Settings > Update & Security > Windows Update screen. Use the button to restart immediately and get that restart out of the way so it doesn't surprise you later.

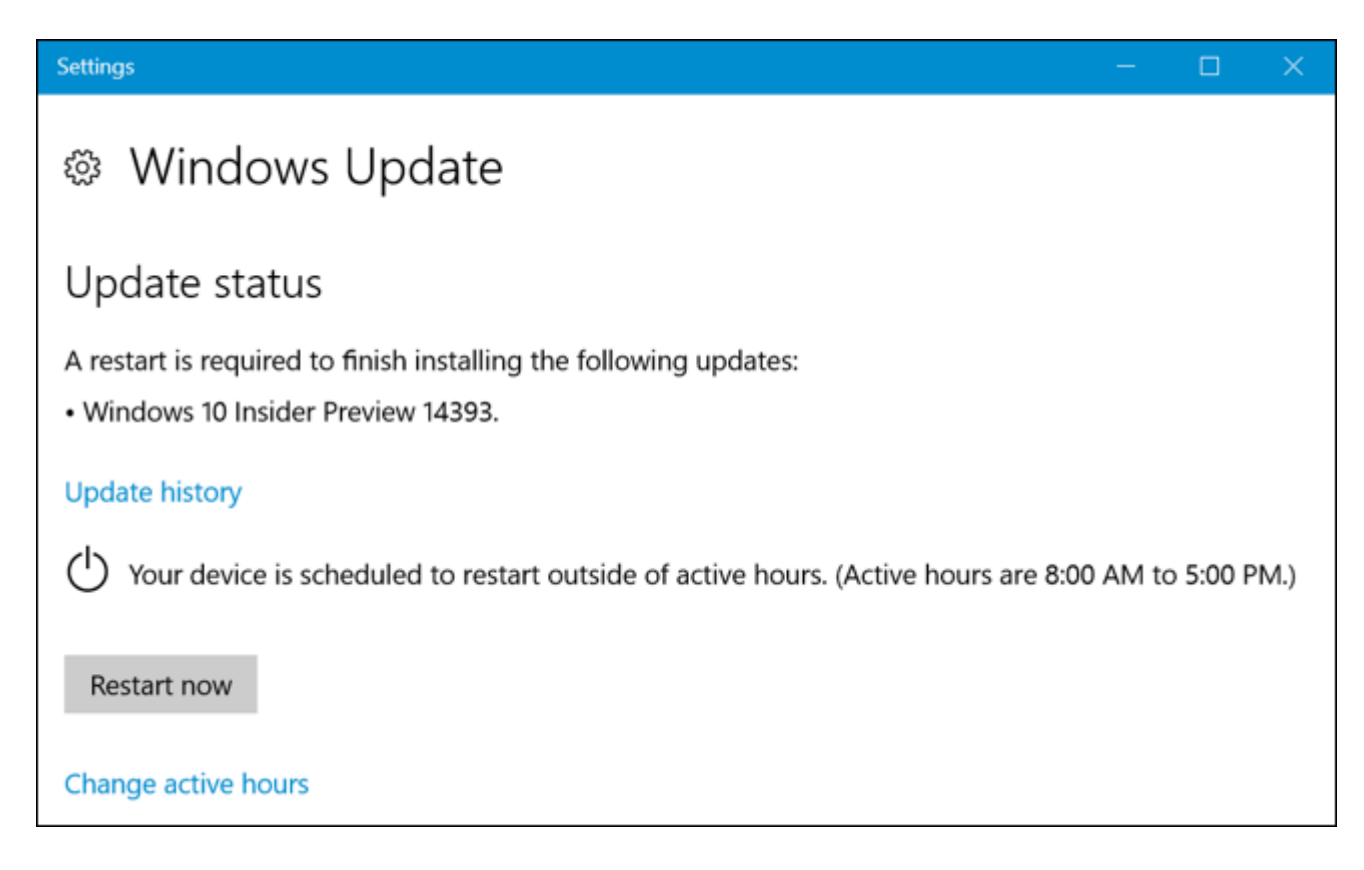